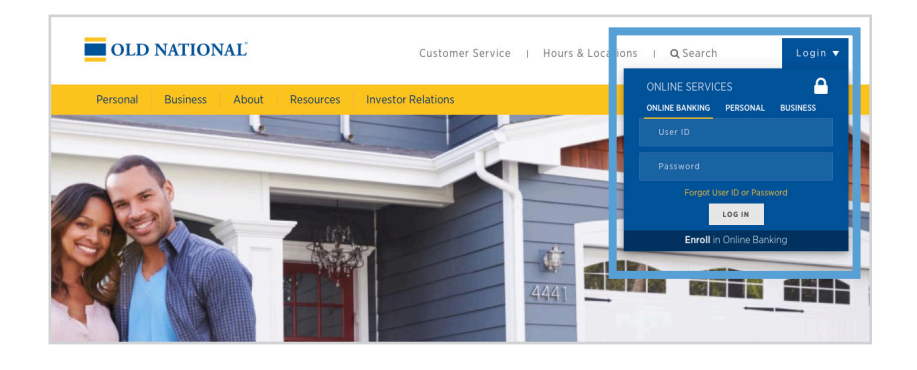

## Step 1

- Visit www.oldnational.com.
- Select the **Login** drop down menu located in the right corner for Online Services.
- Enter your **User ID** and **Password** in the appropriate fields.
- Click Log In.

| Transfer Settings                                                                  | Bill Pay              | <        |          | Oct      | ober 2   | 2021     |         |   |
|------------------------------------------------------------------------------------|-----------------------|----------|----------|----------|----------|----------|---------|---|
| ONB Essential Checking *8698 Quick peek                                            | Pay Scheduled         | Su<br>26 | Mo<br>27 | Tu<br>28 | We<br>29 | Th<br>30 | Fr<br>1 |   |
| Available **-\$2,454.86                                                            | Pay to                | 3        | 4        | 5        | 6        | 7        | 8       |   |
| Current \$1,895.00                                                                 | Select a Payee 🔹      | 10       | 11       | 12       | 13       | 14       | 15      | 1 |
| EQUITY ACCESS LOC 10/20 *0812 Quick peek                                           | Pay from              | 17       | 10       | 10       | 20       | 21       | 22      | - |
| Outstanding \$50.00                                                                | ONB Essenti *8698 🔹 👻 | 24       | 26       | 26       | 20       | 20       | 22      | - |
| Available credit \$49,950.00<br>Due \$0.00                                         | Deliver by            | 24       | 25       | 20       | 21       | 20       | 29      | 3 |
| Pay                                                                                | 10/25/2021            | 31       | 1        | 2        | 3        | 4        | 5       |   |
| PALANCE TOTALS                                                                     | Amount                |          |          |          |          |          |         |   |
| BALANCE TOTALS                                                                     | \$ 0.00               |          |          |          |          |          |         | 0 |
| Total Deposit Accounts \$1,895.00                                                  |                       |          | ~        |          |          | ~        |         |   |
| Total Loan Accounts \$50.00                                                        | Schedule Payment      |          | C        | 1        |          | 70       |         |   |
| **This balance may include overdraft or line of credit funds.                      | Co to Dill Davi       |          | 7        | 8        |          | 9        | ×       |   |
|                                                                                    | So to bin Pay         |          | 4        | 5        |          | 6        | -       |   |
|                                                                                    | 1                     |          | 1        | 2        |          | 3        | +       |   |
| Mortgage Loans                                                                     | Money Management      |          | 0        |          |          |          | =       |   |
| Mortgage *1318 \$255,445.09<br>Annual Interest Rate 2.5% \$1,523.69 due 11/01/2021 | Budgets made easy!    |          |          |          |          |          |         |   |

# Step 2

- Your summary of accounts will appear.
- Select your mortgage loan. Click on mortgage number, mortgage amount or Manage & Pay.

|     | Welcome, Wal       | ter! Dashbo              | ard Account Management     |         |                         |             |                             | 117415 E AMBER DIAMOND CRES (Orig. \$288,500.00) | - |   |
|-----|--------------------|--------------------------|----------------------------|---------|-------------------------|-------------|-----------------------------|--------------------------------------------------|---|---|
| 101 | rease by \$414.67. |                          |                            |         |                         |             |                             |                                                  |   |   |
|     | Payment            | Due: 09/01<br>\$1,923.69 | Discover option<br>My Home | My Loan | Balance<br>\$347,399.04 | ල්<br>Goals | Stay on track<br>View Goals | Expand your knowledge<br>Learn More<br>Education |   |   |
|     | DASHBOARD          |                          |                            |         |                         |             |                             |                                                  |   | - |

### Step 3

• You will be redirected to your Old National Bank Mortgage Loan **Dashboard**.

# How to Access ONB Mortgage Manager on ONB Mobile

#### OLD NATIONAL BANK

#### Step 1

Click on your
ONB Mobile app.

#### Step 2

- Enter User ID and Password or use Touch ID.
- Click Login.

# **Step 3:** Apple and Android Devices

• Click Payment Center.

#### Step 4

• Select Pay Mortgage.

#### Step 5

 Select your mortgage loan. Click on mortgage number, mortgage amount or Manage & Pay.

#### Step 6

 You will be redirected to your Old National Bank Mortgage Loan Dashboard.

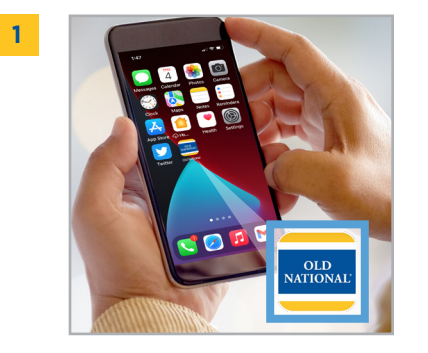

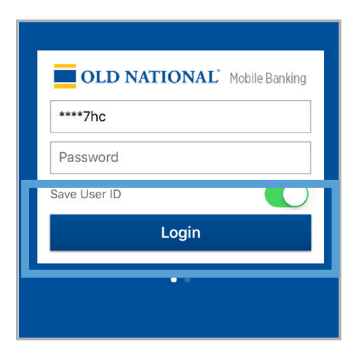

2

6

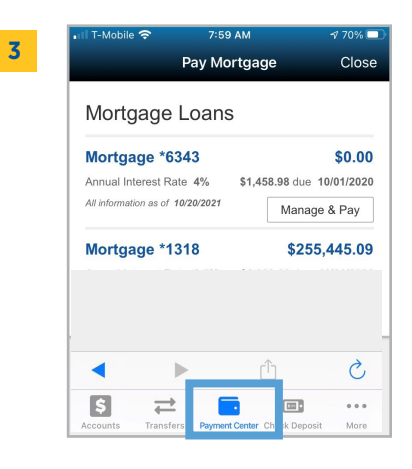

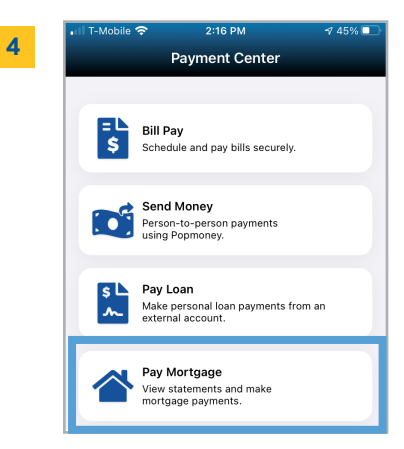

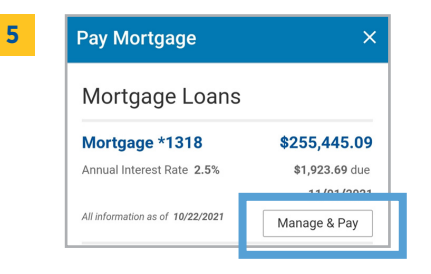

| Your Autopay o                       | letails Autopay On                     |
|--------------------------------------|----------------------------------------|
| \$1,923.69                           | )                                      |
| is paid on the 3rd of the            | month.                                 |
| Amount:                              | \$1,923.09                             |
| Monthly Total Payment:               | \$1,923.69                             |
| Next Draft Date:<br>Actual Due Date: | November 03, 2021<br>November 01, 2021 |
| Payment                              | t Information                          |
|                                      |                                        |